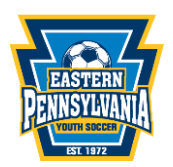

# Leagues that Schedule with GotSport

#### Eastern Pennsylvania Youth Soccer Official Roster Event

The official Rostering event should be closed completely. Do not have the application or allow clubs to directly enroll turned on. This is because they will submit the teams directly from their scheduling event into the official rostering event.

Under Event Info

- 1. Turn off Open application form and Allow clubs to directly enroll teams in the Eastern Pennsylvania Youth Soccer official rostering event and save.
  - a. You can check this by going to scheduling and events
  - b. Select Eastern Pennsylvania Youth Soccer Official Roster
  - c. Under event info to the right under registration
  - d. Open application form and allow clubs to directly enroll teams should not be check on

|             | Open application form                                                                                                 |
|-------------|----------------------------------------------------------------------------------------------------|
|             | Allow clubs to directly enroll teams                                                                                  |
| This<br>con | will allow a club to enter teams into your league without apleting an application form or entering an online payment. |
|             | Allow club registration form                                                                                          |
|             | Allow referee registration form                                                                                       |
|             | Do not collect or store payment details until after team is invoiced                                                  |
|             | Require arrival/departure dates                                                                                       |
|             | Require state for teams registering                                                                                   |
| Po          | st Registration Store                                                                                                 |
|             | ~                                                                                                    |
|             |                                                                                                    |
| Sa          | ve                                                                                                    |

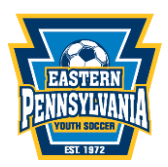

## League's Scheduling Event: How to Open for Clubs to Register Directly

Open your **scheduling league event** to allow clubs to directly register.

- a. Go to Scheduling and Events
- b. Select your league's scheduling event
- c. Go to event info
- d. To the right under registration check Open application form on and click save.

| ent Registrations Scheduling Scoring     | himary Schedule Public Schedule Stores Fields I | Exports +                                                                                                    |
|------------------------------------------|-------------------------------------------------|----------------------------------------------------------------------------------------------------|
| Event Info Application Registration Fees | ppearance Features Access & Options Assignors   | Refereos -                                                                                                    |
| ompletions /                             |                                                 |                                                                                                    |
| Edit Event                               | () Print Schedules +                            | Registration                                                                                                    |
| Name                                     | Competition                                     | <ul> <li>Open application form</li> </ul>                                                                                       |
|                                          |                                                 | Include and require team roster<br>coach/manager step                                                                           |
| Start Date                               | End Date                                        | <ul> <li>Include team roster player step</li> </ul>                                                                             |
| 12/01/2024                               | 07/01/2025                                      | Require user to select club                                                                                                    |
| 12/01/2024                               | 07072020                                        | Allow Manual Team Payment O                                                                                                    |
| Seasonal Year                            | Age Method                                      | Require Background Check To Register                                                                                            |
| 24/25                                    | Calendar Year                                   | <ul> <li>Allow clubs to directly enroll teams</li> </ul>                                                                        |
|                                          |                                                 | This will allow a club to enter teams into your league without<br>completing an application form or entering an online payment. |
| Affiliation                              | Website URL                                     | Allow club registration form                                                                                                    |
| USYS                                     | •                                               | Allow referee registration form                                                                                                 |
| Roster Doc Title                         |                                                 | <ul> <li>Do not collect or store payment details until after<br/>team is invoiced</li> </ul>                                    |
| Governing Org                            | ~                                               | Require arrival/departure dates                                                                                                 |
|                                          |                                                 | → Z Require state for teams registering                                                                                         |
| Event Code                               |                                                 | Post Registration Store                                                                                                    |

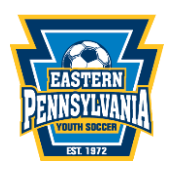

## League's Scheduling Event: Roster Build and Modify turned Off

- a. Clubs do not build rosters in your scheduling event. Clubs should only be building rosters in Eastern Pennsylvania Youth Soccer Official rostering event.
- b. Go to Scheduling and Events
- c. Select your league's scheduling event
- d. Click on access and options at the top and scroll to Associated Club Roster Permissions
- e. Ensure Build and modify event roster is not checked on.

|                                                                                                    |   | Everal Prepietrational Scheduling   | Scoring Primery Schedule Public Schedule Stones Fielde Exports -                                                |  |  |  |  |  |
|----------------------------------------------------------------------------------------------------|---|-------------------------------------|----------------------------------------------------------------------------------------------------|--|--|--|--|--|
|                                                                                                    |   | Event Info Application Registration | n Fees Appearance Features Access & Options Assignors Referees -                                                |  |  |  |  |  |
|                                                                                                    |   | Competitione -                      | 1                                                                                                    |  |  |  |  |  |
| Dashboard                                                                                                    | > |                                     |                                                                                                    |  |  |  |  |  |
| W there                                                                                                    | • | 0; General                          | Associated Club Roster Permissions                                                                              |  |  |  |  |  |
| Transmission of                                                                                                    |   | E Out/Team Self Scheduling          |                                                                                                    |  |  |  |  |  |
| Association                                                                                                    | • | Associated Child Router             | Build and modify event roster 0                                                                                 |  |  |  |  |  |
| Witness                                                                                                    | , | Permissione                         | Automatically approve compliant roster changes 0                                                                |  |  |  |  |  |
|                                                                                                    |   | A Deaster Dis and Parities          | Automatically approve staff compliant matter changes 0     Hide ability for club to sense a accessed relevant 0 |  |  |  |  |  |
| G Communications                                                                                                    | , | an house obuse options              | Wide stally for other to service approved dub pass players 0                                                    |  |  |  |  |  |
| Cub Management                                                                                                    | > | A Roster Clone Options              | Have clubs change teen complexer during registration 0                                                          |  |  |  |  |  |
| D. Protection                                                                                                    | 5 | Suspensions                         | 2 Show match Gardes for users 0                                                                                 |  |  |  |  |  |
| Contraction of the local division of the local division of the loc |   | d Emails/Welcome                    | Match Card Access Days Before 0                                                                                 |  |  |  |  |  |
|                                                                                                    |   | Ga Team Communication               |                                                                                                    |  |  |  |  |  |
| co. Activity types                                                                                                    | 1 | Schedule Change Requests            | Z Only include approved router members in match cards 0                                                         |  |  |  |  |  |
| Archives                                                                                                    | > |                                     | Allow home staff to upload game sheet 0                                                                         |  |  |  |  |  |
| * Festures                                                                                                    |   | team screeuing hequests             | Allow away staff to upload game sheet 0                                                                         |  |  |  |  |  |
|                                                                                                    |   | \$ Payor Options                    | Allow game shoot upload on public pages 0                                                                       |  |  |  |  |  |
| () Support                                                                                                    |   | 4 Retiroos                          | Include match specific rosters in game sheet 0     Require match day roster selection for each match 0          |  |  |  |  |  |

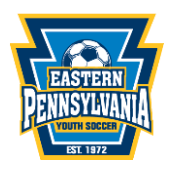

## League's Scheduling Event: How to Close Registration

How a League can close their event for registration for your league's Scheduling Event.

- a. Go to Scheduling and Events
- b. Select your league's scheduling event
- c. Go to event info
- d. To the right under registration uncheck Open application form
- e. Click save.

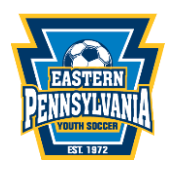

#### League's Scheduling Event: Team's Competitive Level

Ensure all your teams have the correct Level of competition for your League.

- 1. Travel Leagues= Teams competitive level Travel
- 2. Rec Leagues= Teams competitive level Rec

How a league can ensure all teams in your scheduling event have the correct competitive level.

- a. Go to Scheduling and Events
- b. Select your league's scheduling event
- c. Click Registrations at the top
- d. Select all teams
- e. Select all team highlighted
- f. Bulk actions select the blue button that says Set Competitive Level
- g. Select the correct level for league Travel or Rec under Eastern Pennsylvania Youth Soccer.
- h. Click Save.

| <b>⊘</b> Got\$po      | rt | Team Registration                                          | s                                                                    |                                |                                 | <b>⊘</b> 88 <b>4</b>     | <b>2</b> (197) Q  |
|-----------------------|----|------------------------------------------------------------|----------------------------------------------------------------------|--------------------------------|---------------------------------|--------------------------|-------------------|
|                       |    | Event Registrations :<br>Team Registrations CI<br>Events / | Scheduling Scoring P<br>ubs Rosters Status F<br>Team Registrations   | rimary Schedule Public Schec   | lule Stores Fields              | Exports -                |                   |
| 2 Dashboard           | >  | Team Name                                                  | Email                                                                | Club                           | Division                        | Flags                    | Payment Status    |
| 嶜 Users               | >  |                                                            |                                                                      | None selected -                | None selected -                 | None selected -          |                   |
| Association           | >  | Age From                                                   | Age To                                                               | Gender                         | Checkout Status                 | Accepted                 | I / Active        |
| 🖶 Venues              | >  | All                                                        | ~ All                                                                | · ·                            | Complete and Submitted          | ×                        |                   |
| Communications        | >  | T More Filters                                             |                                                                      |                                |                                 |                          |                   |
| Club Management       | >  | Search                                                     |                                                                      |                                |                                 |                          |                   |
| Programs              | >  |                                                            |                                                                      |                                |                                 |                          |                   |
| Scheduling            | >  |                                                            |                                                                      |                                |                                 | Standard Comp            | act 50 Per Pa     |
| \delta Activity Types | >  | Team Begistrations (                                       | 50)                                                                  |                                |                                 |                          | 6                 |
| Archives              | >  | Displaying team registration                               | ns 1 - 50 of 565 in total All on                                     | page selected. Select all 565  | Team Registration in colle      | ection?                  | 2                 |
| ★ Features            | >  | Bulk Actions (50) Edit R<br>Set Team Ranks Freeze          | legistrations ┃ ॾ Send Message  <br>/Unfreeze Rosters ┃ Set Roster S | Add Flag Invoice Teams Registe | r to Events Update Payment Plan | ns Update Team Names Set | Competitive Level |
| ⑦ Support             |    | +                                                          |                                                                      | Division Ro                    | oster Source                    | Created Billing          | Hotel             |

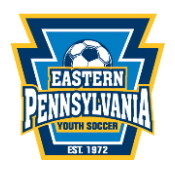

# League's Scheduling Event: Register teams from Scheduling Event to Eastern Pennsylvania Youth Soccer Official Rostering Event.

How a League can register your teams from your scheduling event to the Eastern Pennsylvania Youth Soccer Official rostering event.

- a. Go to Scheduling and Events
- b. Select your league's scheduling event
- c. click Registrations at the top
- d. Select all teams that need to be registered directly to Eastern Pennsylvania Youth Soccer Official Rostering event
- e. Bulk actions select the blue button that says Register to Event
- f. Select the Eastern Pennsylvania Youth Soccer Official rostering event
- g. Click Create.

The teams will now show also registered in the Eastern Pennsylvania Youth Soccer official rostering event.

| Team Registrations (50)                                                                                                    |     |
|----------------------------------------------------------------------------------------------------|-----|
| Displaying team registrations 1 - 50 of 201 in total                                                                                                    |     |
| Bulk Actions (1)       Edit Registrations       Send Message       Add Flag       Invoice Team       Register to Events       Uptate Payment Plans       Update Team Names       Set Competitive Le         Get Team Ranks       Freeze/Unfreeze Rosters       Set Roster Source       Set Competitive Le | vel |
| Roster                                                                                                    |     |

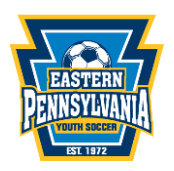

# Eastern Pennsylvania Youth Soccer Official Rostering Event: Check if team's are in more than one Official Rostering Event

How a League can check if teams are in more than one official Rostering event

- a. Go to Association and events
- b. Click on Eastern Pennsylvania Youth Soccer Official Rostering event
- c. In the filters go to In Other Registration Event? And select yes and click search.

This will show you teams that are in other Eastern Pennsylvania Youth Soccer Official Rostering events. A team should only be in one official rostering event for a seasonal year.

If you have teams that are in more than one, please contact those teams and ask what their teams primary league is.

|                  |   | Team Registrations Rooters • Audt • | <ul> <li>Registration Billing</li> </ul> |                  |                                       |
|------------------|---|-------------------------------------|------------------------------------------|------------------|---------------------------------------|
|                  |   |                                     |                                          |                  |                                       |
|                  |   | Association / Events / /            |                                          |                  |                                       |
|                  |   | Team Name                           | Club                                     | Complete         | Submitted                             |
| Dashboard        | • |                                     | None selected +                          | v                | · · · · · · · · · · · · · · · · · · · |
| 🗑 Users          | • | Age From                            | Age To                                   | Gender           | Accepted / Active                     |
| Association      | ~ | AI ·                                | - Al -                                   |                  | ×                                     |
| ri Venues        | • | Payment Status                      | State                                    | Team Association | Flags                                 |
| Communications   | • | · · · ·                             | None selected -                          | None selected -  | None selected -                       |
| Club Management  | , | Preferred Division                  | Level                                    | Only Show        | Filter Days                           |
| Programs         | , |                                     | None selected +                          |                  | 1                                     |
| Scheduling       | , | Notified                            | Also registered in                       | Player Frozen    | Staff Frozen                          |
| & Activity Types | , |                                     | ۲                                        |                  |                                       |
| arbiers          | , | In Other Registration Event?        |                                          |                  |                                       |
|                  | ŕ | 🛶 🖲 Yes 🔾 No                        |                                          |                  |                                       |
| * Features       | ` | Search                              |                                          |                  |                                       |
| ③ Support        |   |                                     |                                          |                  |                                       |

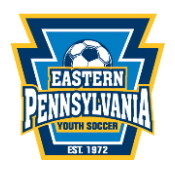

# Eastern Pennsylvania Youth Soccer Official Roster: Team is not Primary to your League but is showing in the event:

If a team is registered in your EPYSA official roster and not primary to your league, follow the below steps.

Note: This needs to be done before the team is approved/accepted in the Eastern Pennsylvania official rostering event. If the team is already approved in the official rostering event the league will be billed a team fee.

- a. Go to Scheduling and Events
- b. Select your EPYSA official rostering event
- c. click Registrations at the top
- d. Find the team you need to remove from the event
- e. Click on the team's name you need to remove from the event
- f. Click on actions drop down
- g. Click delete team registration.

This will remove the team registration from Eastern Pennsylvania Youth Soccer official rostering event.

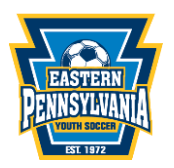

#### League's Scheduling Event: Source Roster

How a League can Source Roster in the Leagues scheduling event.

- a. Go to Scheduling and Events
- b. Select your league's scheduling event
- C. click Registrations at the top
- d. Select more filters
- e. Select also registered in
- f. Select one by one each EPYSA official rostering event
- g. Click Search
- h. Select all teams
- i. Bulk action select set roster source
- j. Select what event you would like to source roster their roster from
- k. Click Save

This will source roster the teams roster from an event they are registered to in your leagues scheduling event.